空間表示

## ポイントシンボルを KML にレンダリングする

表示処理での KML へのレンダリングでは、TNT 製品で使っているものと同じポイントシンボルをグーグルアースでも表示させることができます。作成した KML ファイルはポイントシンボルをプレイスマーク(マーカー)として格納し、シンボルはプレイスマークのアイコンになります。レンダリング処理中、KML ファイルとともに各ポイントシンボルに対して PNG 形式のラスタが別々に作成されます。これらのラスタがグーグルアースにおいてプレイスマークのアイコンとして使われます。KML へのレンダリング処理では、ポイントシンボルを KML または KMZ ファイルにレンダリングすることができます。KML ファイルへのレンダリングを選択した場合、各ポイントシンボルに対して別々の PNG ファイルがローカル ドライブに作られ、KML ファイルにリンクします。KMZ ファイルへのレンダリングを選択すると、ポイントシンボルのラスタ全てが 1 つのの KMZ ファイルに埋め込まれます。KML や KMZ ファイルを選択するとグーグルアースが起動し、レンダリングされたポイントシンボルがテンポラリプレイスとして表示されます。グーグルアースで表示する場合、ポイントシンボルは TNT 製品と同じものが表示されます。レンダリング処理ではポイントシンボルのサイズも調節することができます。必要であればグーグルアースのツールを使ってサイズや透明度を個別に変えることができます。

KML のレンダリングウィンドウにはポイントシンボルをレンダリングするための [オプション (Options)] と [プレイ スマークコントロール (Placemark Controls)] タブパネルがあります。[Raster Controls] や [Geometric Controls]、 [WMS/ArcIMS Controls] パネルは、ポイントシンボルが TNT ウィンドウで他の空間オブジェクトの上に表示されている 場合に選択できます。[オプション] パネルでは、ポイントシンボルを第1の表示ウィンドウの全範囲に合わせて表示し たり、第2、第3の表示ウィンドウの範囲に合わせてレンダリングすることができます。トグルにチェックを入れると、 KML ファイルとリンクしたパーツ全部が1つの KMZ ファイルに圧縮されます。また、トグルからレンダリングが完了す ると自動的にグーグルアースを起動させる設定もできます。[プレイスマークコントロール] パネルでは、プレイスマー クアイコンの大きさやアイコンとして使われる画像のサイズを指定することができます。「Image Size (画像サイズ)」

はポイントシンボルに対して作られる PNG ファイルの高 さと幅を決めます。画像サイズを初期値より大きくする と、アイコンの解像度は大きくなり、より詳細になりま す。「Icon Scale(アイコンスケール)」ではグーグルアー スで表示されるポイントシンボルのサイズを指定でき ます。アイコンスケールを初期値から変更してポイント のサイズを大きくしたり小さくしたりすることができ ます。[Assign icon scale based on view (アイコンの 大きさを表示ウィンドウに合わせる)] トグルにチェッ クを入れると、「Icon Scale」が選択できない状態にな り、現在表示されているものに従って自動的に各シンボ ルの大きさが決まります。

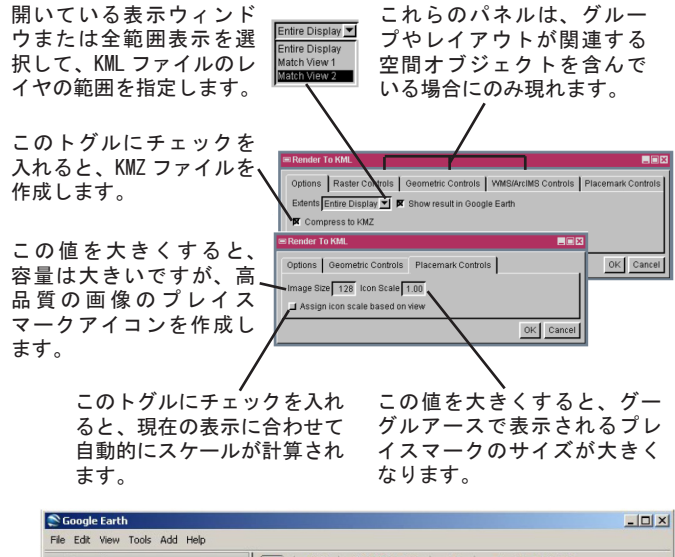

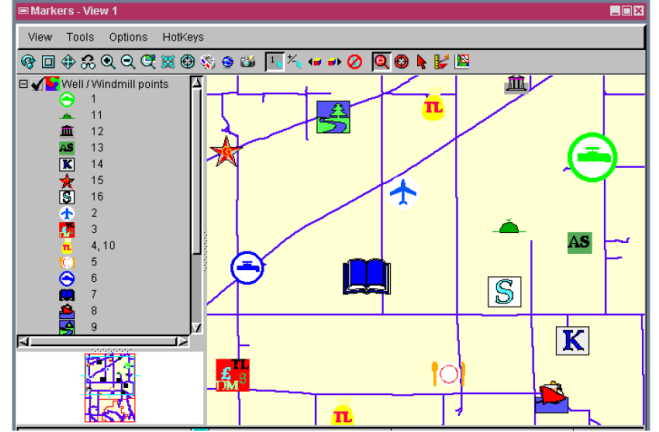

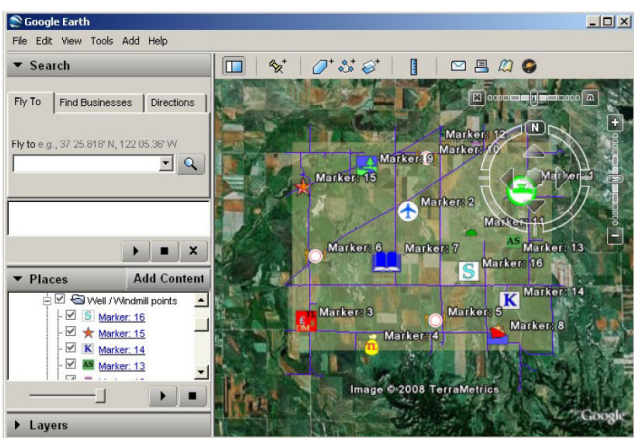

左図では TNTmips においてポイントシンボルが表示されています。右図では左図の TNT ウィンドウからレンダリングした KML ファイルをグー グルアースで表示しています。レンダリング処理で[プレイスマークコントロール]パネルで指定したサイズでプレイスマークアイコンを表 示することができます。また、グーグルアースのツールを使って各アイコンのサイズや透明度を変更することができます。